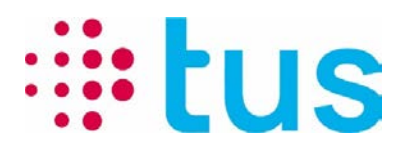

**Telekommunikation und Sicherheit** 

Alpenstrasse 20, 3052 Zollikofen T 058 910 73 73 info@igtus.ch, igtus.ch

# **Port-Checker 4.x**

Handbuch

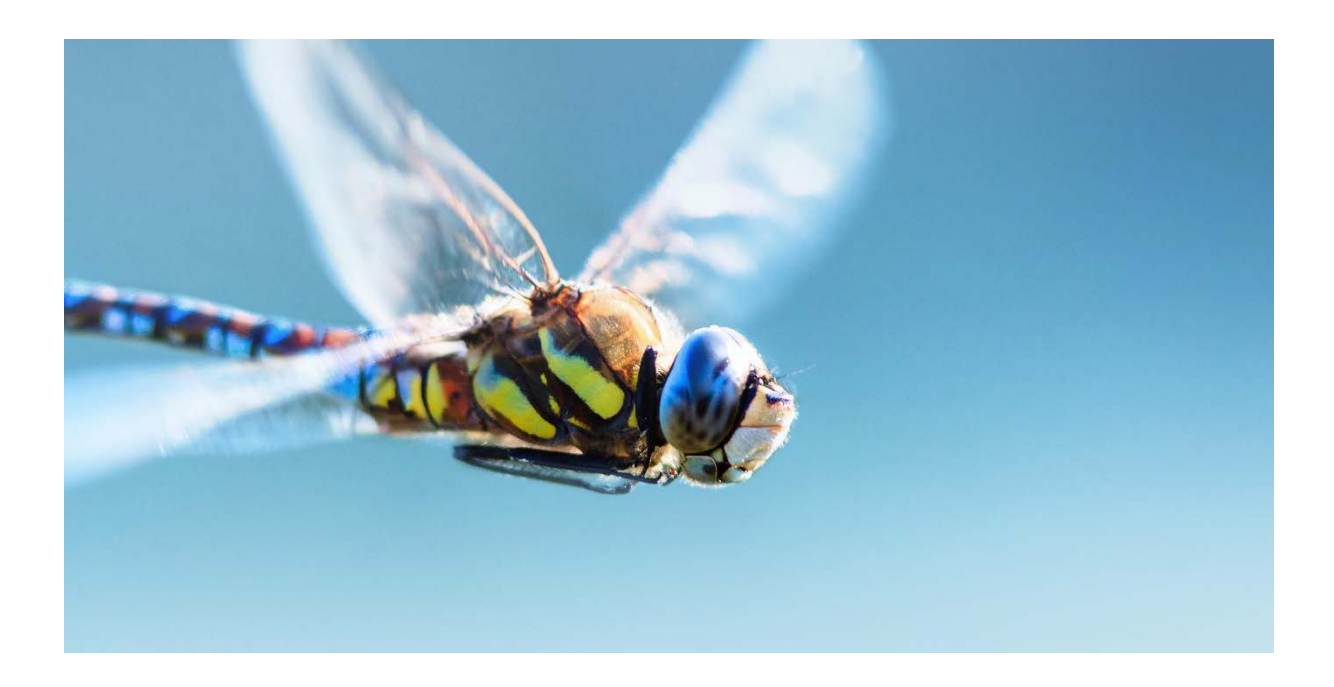

Erstellt von:Balsiger Markus, TUSStatus:EntwurfKlassifikation:ÖffentlichSeitenanzahl:8

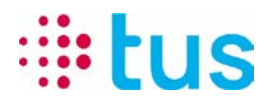

## Versionskontrolle

| Vers. | Datum      | Autor           | Änderung                                                                                                    | Freigabe <sup>(*)</sup> |
|-------|------------|-----------------|----------------------------------------------------------------------------------------------------|-------------------------|
| 0.1   | 15.06.2017 | Markus Balsiger | Ersterstellung                                                                                                    | 11.07.17 Aa             |
| 1.1   | 05.09.2018 | Markus Balsiger | Änderungen auf Port-Checker 3.0                                                                                                    | 5.9.2018<br>Aa,Jot      |
| 1.2   | 17.03.2021 | Markus Balsiger | Port-Checker ab V 3.1.0.7:<br>TUS-Logo, ipTNA gelöscht                                                                                                    | 17.03.2021<br>Bau       |
| 2.0   | 18.11.2022 | Markus Balsiger | Neuer Port-Checker Version 4.x:<br>- Neues Programm<br>- zusätzliche Empfängersysteme<br>- Automatische Aktualisierung local IP<br>- Eliminierung TCS-Server (ipLINK) | 01.12.2022<br>Bau, His  |
|       |            |                 |                                                                                                    |                         |

(\*) Datum und Kurzzeichen

## Datei-Verwaltung

| Dateiname:   | 50_40_20-PortChecker Handbuch DE.docx |
|--------------|---------------------------------------|
| Dokument ID: | IGTUS-1022723372-62                   |
| Version:     | 2.0                                   |

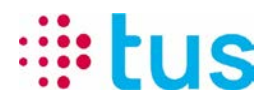

Status: Entwurf Klassifikation: Öffentlich

## Inhaltsverzeichnis

| 1          | Einleitung                               | 4      |
|------------|------------------------------------------|--------|
| 2          | Kontakt                                  | 4      |
| 3          | Haftungsausschluss                       | 4      |
| 4          | Einschränkung                            | 4      |
| 5          | Bedienung                                | 4      |
| 5.1<br>5.2 | Installation<br>Allgemeine Informationen | 4<br>5 |
| 5.2.1      | Programm Kopf                            | 5      |
| 5.2.2      | Bedeutung der Ergebnisse                 | 5      |
| 5.3        | Testmodus ipLINK / ipONE                 | 6      |
| 5.4        | Testmodus ipEAGLE                        | 6      |
| 5.5        | Testmodus Additional Tests               | 7      |

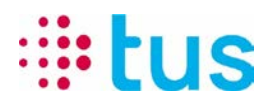

## 1 Einleitung

Mit dem Port-Checker kann vor dem Einbau eines IP-Alarmübermittlungsgerätes die Verbindung zur Alarmübermittlungsplattform TUSNet überprüft werden. Die Applikation soll speziell dem Kunden dienen, um vor dem Einsatz des Technikers/Errichters die Datenverbindung zu überprüfen.

## 2 Kontakt

Bei Fragen zu den Resultaten des Tools kontaktieren Sie bitte die Informatik Abteilung. Diese wird Antworten auf Fragen zu den Auswertungen des Port-Checkers liefern können.

Im Fall von spezifischen Fragen zur Alarmübertragung kontaktieren sie bitte den Errichter. Details zu IP Adressen und Ports sind auf dem Aufschaltauftrag von TUS ersichtlich oder können bei Bedarf bei der TUS Hotline nachgefragt werden.

## 3 Haftungsausschluss

TUS haftet nicht für den Einsatz dieser Applikation. Die Bedienung erfolgt auf eigene Verantwortung und Gefahr.

## 4 Einschränkung

Der Port-Checker überprüft die für die Alarmübertragung relevanten IP Adressen und Ports. In bestimmten Firmennetzwerken ist der Einsatz eines Port Scanners verboten. Bitte überprüfen Sie die Situation mit dem Informatikverantwortlichen des betreffenden Netzwerkes.

Virenscanner und lokale Firewalls können negativen Einfluss auf die Resultate und Performance des Tools haben.

## 5 Bedienung

#### 5.1 Programm Installation

Der TUS Port-Checker benötigt keine Installation. Die zip-Datei mit dem exe-file und dem Settings-Ordner wird lokal in das gewünschte Verzeichnis kopiert und extrahiert. Zum Starten des Programms wird die Datei PortChecker.exe geöffnet. Für das Erstellen von Test-Reports sind gegebenenfalls schreibrechte auf dem Rechner nötig. Alternativ kann der TUS Port-Checker auf einem Stick ausgeführt werden.

#### 5.2 Testvorbereitung

• Deaktivieren Sie auf Ihrem PC sämtliche nicht benötigten Netzwerkverbindungen, so dass nur noch der Ethernet-Adapter aktiv ist

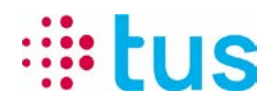

- Stellen Sie die IP-Adressierung gemäss der Router-/Firewall-Konfiguration ein, entweder auf DHCP (automatische Adressvergabe) oder auf fixe IP-Adresse (gemäss kundenspezifischen Angaben)
- Schliessen Sie 1:1 das LAN-Kabel, über das das Alarmübermittlungsgerät an den IP-Anschluss verbunden ist, an Ihren PC.
- Starten Sie den Port-Checker und führen Sie die Tests gemäss den Angaben im Aufschaltauftrag durch.

#### 5.3 Allgemeine Informationen

#### 5.3.1 Programm Kopf

| PortChecker                                                          |              |                                                                                                    | _                                |                              | _                                               |
|----------------------------------------------------------------------|--------------|----------------------------------------------------------------------------------------------------|----------------------------------|------------------------------|-------------------------------------------------|
| : <b>≣∙tus</b>                                                       |              | Version: 4.1.0.15442<br>Date and time: 16.11.2022 16:02:22<br>Settings: PortCheckerConfig_20221118.pcs<br>Additional.ads |                                  | ]                            | Version der<br>Applikation und<br>Konfiguration |
|                                                                      | PortC        | hecker                                                                                                    |                                  |                              |                                                 |
| Local IP: 192.168.1.133<br>IP setting: Ethernet<br>DHCP active: True |              |                                                                                                    | Subnet mask:<br>Default gateway: | 255.255.255.0<br>192.168.1.1 | Informationen zum<br>Iokalen Netzwerk           |
| Test ipLINK/ipONE                                                    | Test ipEAGLE | Additional te                                                                                                    | sts                              |                              | Auswahl der<br>Testmodi                         |

#### 5.3.2 Bedeutung der Ergebnisse

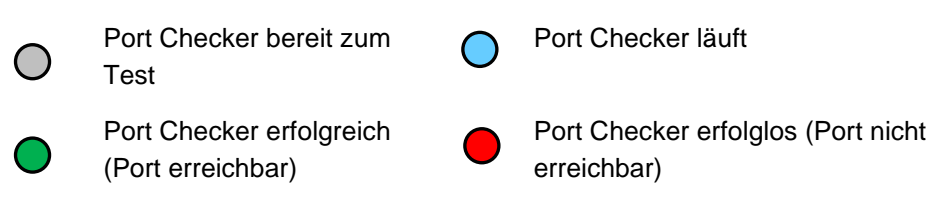

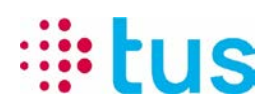

Status: Entwurf Klassifikation: Öffentlich

#### 5.4 Testmodus ipLINK / ipONE

| Test ipLINK/ipC                                                                                                   | Test ipEAGLE                  | Additional tests |  |  |
|----------------------------------------------------------------------------------------------------|-------------------------------|------------------|--|--|
| Server selection       Port selection         ALN01       33355         und Port, gemäss Aufschaltauftrag von TUS |                               |                  |  |  |
| C Test All                                                                                                    | Server Type                   | Result           |  |  |
| C Test                                                                                                    | ALN01 (ZH)<br>212.243.175.170 |                  |  |  |
| C Test 193.135.255.132                                                                                            |                               |                  |  |  |
| Test Report                                                                                                    |                               |                  |  |  |

#### 5.5 Testmodus ipEAGLE

| Test ipLINK/ipOl                                        | NE Test ipEAGLE                                                                                        | Additional tests                                                                                                    |  |  |
|---------------------------------------------------------|----------------------------------------------------------------------------------------------------|----------------------------------------------------------------------------------------------------|--|--|
| Server selection                                        | Auswahl des verwer<br>Aufschaltauftrag vor<br>Port fix für:<br>Alle EYE-Server: 92<br>Easy-Web-Manager | Auswahl des verwendeten Servers (EagleEye) gemäss<br>Aufschaltauftrag von TUS<br>Port fix für:<br>Alle EYE-Server: 9223<br>Easy-Web-Manager (EWM): 4443 und 9233 |  |  |
| C Test All                                              | Server Type                                                                                            | Result                                                                                                    |  |  |
| O Test                                                  | EYE01 (ZH)<br>212.243.21.45                                                                            |                                                                                                    |  |  |
| O Test                                                  | EYE01 (LS)<br>195.65.11.44                                                                             |                                                                                                    |  |  |
| C Test 195.65.11.39 Port 9233<br>195.65.11.39 Port 4443 |                                                                                                    |                                                                                                    |  |  |
| Test Report                                             |                                                                                                    |                                                                                                    |  |  |

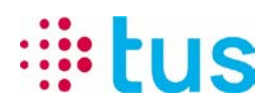

Status: Entwurf Klassifikation: Öffentlich

#### 5.6 Testmodus Additional Tests

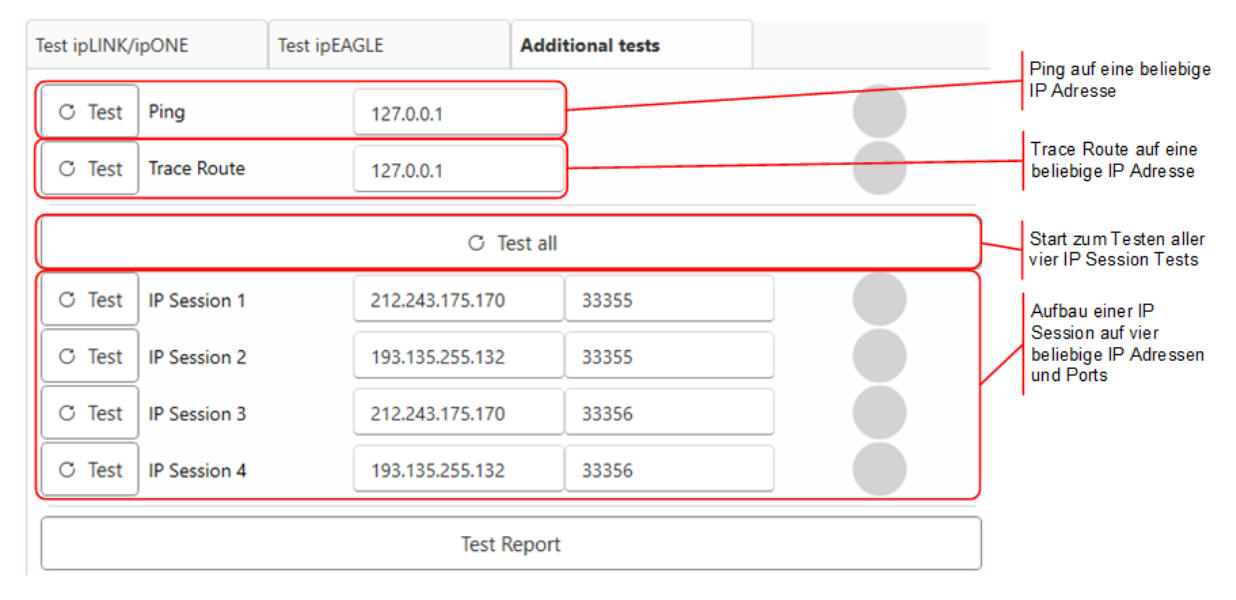

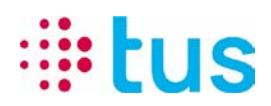

Klassifikation: Öffentlich

## 6 Mögliche Fehlerquellen

Falls die IP-Verbindung aus Sicht Alarmübermittlungsgerät unterbrochen ist, sind folgende häufige Fehlerquellen zu beachten:

| Test-Resultat                 | Mögliche Ursache                                                                                                    | Massnahme                                                                                                    |
|-------------------------------|----------------------------------------------------------------------------------------------------|----------------------------------------------------------------------------------------------------|
| Alle Tests grün               | Falsche Netzwerkverbindung, z.B.:<br>Ursin: Date and time:<br>Setting: Wireless0211<br>DiCP active: True<br>Falsche Netzwerkverbindung, z.B.:<br>Ursin: Date and time:<br>Date and time:<br>Date and time:<br>Setting: Wireless0211<br>DiCP active: True<br>Subnet mask: 2552552540<br>Default gateway: 1723138.1                                                                                      | Sicherstellen, dass die Netzwerkver-<br>bindung nur über den Ethernet-Adap-<br>ter aktiv ist.                                                                                                    |
|                               | Ist Ihr PC über eine kundenspezifische VPN-Verbindung mit dem Netzwerk ver-<br>bunden?                                                                                                    | Entweder die VPN-Verbindung deak-<br>tivieren oder einen alternativen Test-<br>PC ohne VPN verwenden.                                                                                                    |
| 1 Server grün<br>1 Server rot | Entsprechender TCP-Port ist gesperrt                                                                                                    | Einstellungen auf dem Router / Fire-<br>wall prüfen                                                                                                    |
| Alle Tests rot                | Ihr PC erhält keine gültige IP-Adresse,         z.B.?         Version:       41.0.15442         Date and time:       16.11.2002 160222         Settings:       PortCheckerConfig.20221118.pcs         Additional.ads:       PortChecker         Iversiting:       Not detected         DHCP active:       Not detected         DHCP active:       Not detected         DHCP active:       Test ipEAGLE | <ul> <li>DHCP auf Router / Firewall OK?</li> <li>DHCP oder fixe IP?</li> <li>Test-PC korrekt konfiguriert?</li> <li>Weitere Geräte am selben IP-<br/>Anschluss? →Ev. DHCP Adressen-<br/>bereich voll</li> <li>Switch dazwischen geschaltet? Ist<br/>die Ethernet Speed-Einstellung kor-<br/>rekt?</li> </ul> |
|                               | Local IP OK (gemäss oben), jedoch<br>Server gemäss Tests nicht erreichbar                                                                                                    | <ul> <li>Netzwerk prüfen: IP-Adressen &amp;<br/>TCP-Ports offen?</li> <li>Vergleichstest mit alternativen Inter-<br/>net-Anschluss, Mobile Nano-Router<br/>o.ä.</li> <li>Verkabelung OK?</li> </ul>                                                                                                    |
| Mehrere Tests, grün oder rot  | Netzwerkverbindung instabil                                                                                                    | Performance-Problem oder defekte<br>Netz-Elemente im Netzwerk?                                                                                                    |
|                               |                                                                                                    | Weitere Geräte am selben IP-<br>Anschluss, die die Verbindung beein-<br>flussen?                                                                                                    |
|                               |                                                                                                    | Verkabelung OK?                                                                                                    |
|                               |                                                                                                    | Fixe IP? Andere Geräte mit derselben<br>IP-Adresse?                                                                                                    |